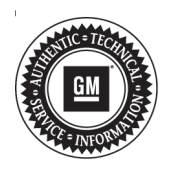

## **Service Bulletin**

# TECHNICAL

### Subject: Digital Engine Coolant Temperature Gauge Disappears Over an Ignition Cycle When in Track Display Mode

| Brand:    | Model:   | Model Year: |      | VIN: |    | Engine   | Tranamiagian      |
|-----------|----------|-------------|------|------|----|----------|-------------------|
|           |          | from        | to   | from | to | Eligine. | 1141151111551011. |
| Chevrolet | Corvette | 2017        | 2017 |      |    | All      | All               |

| Involved Region or Country           | North America, Japan, Europe, Middle East, Russia                                                                                                    |
|--------------------------------------|----------------------------------------------------------------------------------------------------|
| Involved Region or Country Condition | North America, Japan, Europe, Middle East, Russia<br>Some customers may comment that after the vehicle's ignition has been turned off for an extended amount of time, and the ignition has been turned back on, the Engine Coolant Temperature (ECT) gauge has actually disappeared from the Track display mode screen. |
|                                      | 10246 mi 5258806                                                                                                    |
| Cause                                | The cause of the condition may be a software issue within the Instrument Panel Cluster (IPC).                                                                                                    |

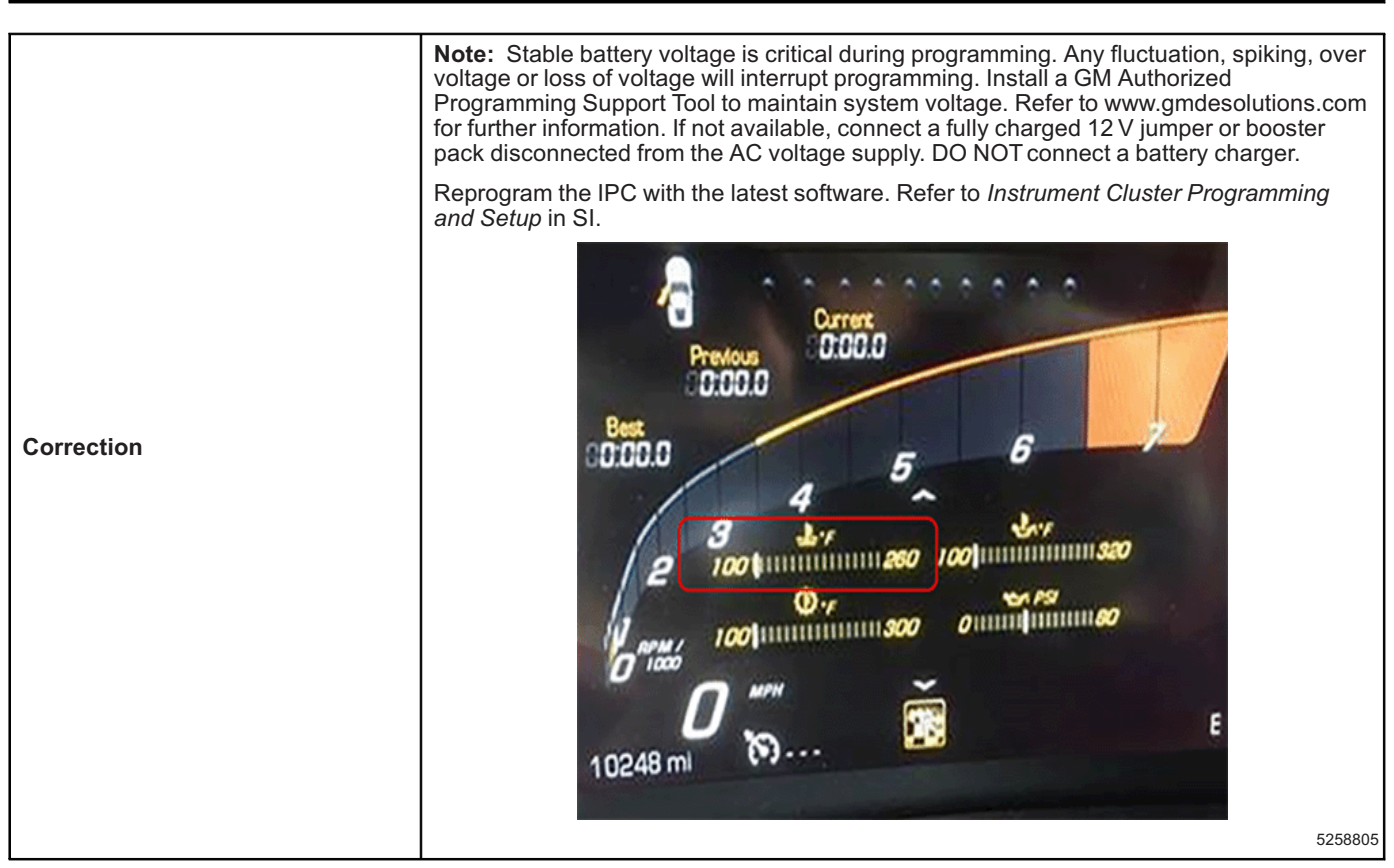

### **Parts Information**

No parts are required for this repair.

### Warranty Information

For vehicles repaired under warranty, use:

| Labor<br>Operation | Description                                  | Labor Time                                     |
|--------------------|----------------------------------------------|------------------------------------------------|
| 2810195*           | Instrument Cluster<br>Reprogramming with SPS | Use<br>Published<br>Labor<br>Operation<br>Time |

\*To avoid warranty transaction rejections, carefully read and follow the instructions below:

- The SPS Warranty Claim Code must be accurately entered in the "SPS Warranty Claim Code" field of the transaction.
- When more than one Warranty Claim Code is generated for a programming event, it is required to document all Warranty Claim Codes in the "Correction" field on the job card. Dealers must also enter one of the codes in the

| Labor<br>Operation         | Description                                                                                           | Labor Time                 |
|----------------------------|----------------------------------------------------------------------------------------------------|----------------------------|
| "SPS Warra<br>otherwise th | nty Claim Code" field of the trar<br>ne transaction will reject. It is be<br>NAL code provided by SPS | saction,<br>st practice to |

Bulletin No.: 19-NA-173

#### Warranty Claim Code Information Retrieval

If the SPS Warranty Claim Code was not recorded on the Job Card, the code can be retrieved in the SPS system as follows:

- 1. Open TIS on the computer used to program the vehicle.
- 2. Select and start SPS.
- 3. Select Settings.
- 4. Select the Warranty Claim Code tab.

The VIN, Warranty Claim Code and Date/Time will be listed on a roster of recent programming events. If the code is retrievable, dealers should resubmit the transaction making sure to include the code in the SPS Warranty Claim Code field.

| Version  | 1                      |
|----------|------------------------|
| Modified | Released July 29, 2019 |

GM bulletins are intended for use by professional technicians, NOT a "<u>do-it-yourselfer</u>". They are written to inform these technicians of conditions that may occur on some vehicles, or to provide information that could assist in the proper service of a vehicle. Properly trained technicians have the equipment, tools, safety instructions, and know-how to do a job properly and safely. If a condition is described, <u>DO NOT</u> assume that the bulletin applies to your vehicle, or that your vehicle will have that condition. See your GM dealer for information on whether your vehicle may benefit from the information.

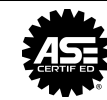

WE SUPPORT VOLUNTARY TECHNICIAN CERTIFICATION